# HOW TO NAVIGATE THE PAYMENT PORTAL & MAKE A PAYMENT

### Table of Contents

| Navigating to the Payments / Payment Plan Portal via PAWS        | 2  |
|------------------------------------------------------------------|----|
| Varying Overview Layout Example 1 – Credit Balances              | 8  |
| Varying Overview Layout Example 2 – No Balance & No Aid          | 9  |
| Navigating the Payments / Payment Plan Portal – Making a Payment | 10 |
| Credit Card or Debit Card Payment Option                         | 14 |
| ACH/Bank Account Payment Option                                  | 15 |
| 529 Savings Plan Payment Option                                  | 16 |
| International Payment Option                                     | 17 |
| Email Notifications from the Payments / Payment Plan Portal      | 23 |
| GradGuard – Tuition Insurance                                    | 24 |
| Reviewing Transactions                                           | 27 |

## Navigating to the Payments / Payment Plan Portal via PAWS

- 1) Visit the TCNJ homepage <a href="https://tcnj.edu/">https://tcnj.edu/</a>
- 2) Click the **TCNJ TODAY** button in the top menu bar on the right side:

|                     |       | APPLY     | y visit | GIVE   | ALUMNI | PARENTS | DIRECTORY | OFFICES | TCNI TODAY | ۹ |
|---------------------|-------|-----------|---------|--------|--------|---------|-----------|---------|------------|---|
| TCNJ THE COLLEGE OF | About | Academics | Adm     | ission | s Atl  | nletics | Camp      | ıs Life |            |   |

3) Click on the **PAWS** icon in the top center of the menu bar:

| TCNJ THE COLLEGE OF<br>New Jersey | $\mathbf{X}$          | APPLY                   | VISIT GIVE | ALUMNI F    | Parents offices | 5 TCNJ TODAY 🔳 |
|-----------------------------------|-----------------------|-------------------------|------------|-------------|-----------------|----------------|
| Google Apps                       | vas PAWS Oracle Clou  | ud Taleo IT Help Desi   | Work Order | HR Portal   | Payroll Portal  | Account        |
| TCNJ Too                          | day                   |                         |            |             |                 | A-Z Directory  |
| HOME ABOUT 🕶 AG                   | CADEMICS Y ADMISSIONS | ATHLETICS CAMPUS LIFE 🗸 | LIBRARY F  | ≀esources ▾ | EVENTS          |                |
|                                   |                       |                         |            |             |                 |                |

4) Log into PAWS using your TCNJ Username and Password:

| TCNI I THE COLLEGE OF    |                |
|--------------------------|----------------|
| I <b>GIVJ</b> NEW JERSEY |                |
| Single Sign-On           |                |
| @tcnj.edu edit           |                |
| Password                 |                |
|                          |                |
|                          |                |
| Log in                   |                |
|                          |                |
|                          |                |
|                          |                |
|                          | Secured by Duo |

NOTE: Please contact <u>helpdesk@tcnj.edu</u> if you do not know your PAWS credentials

5) Once logged into PAWS, click on the **Student Accounts** tile

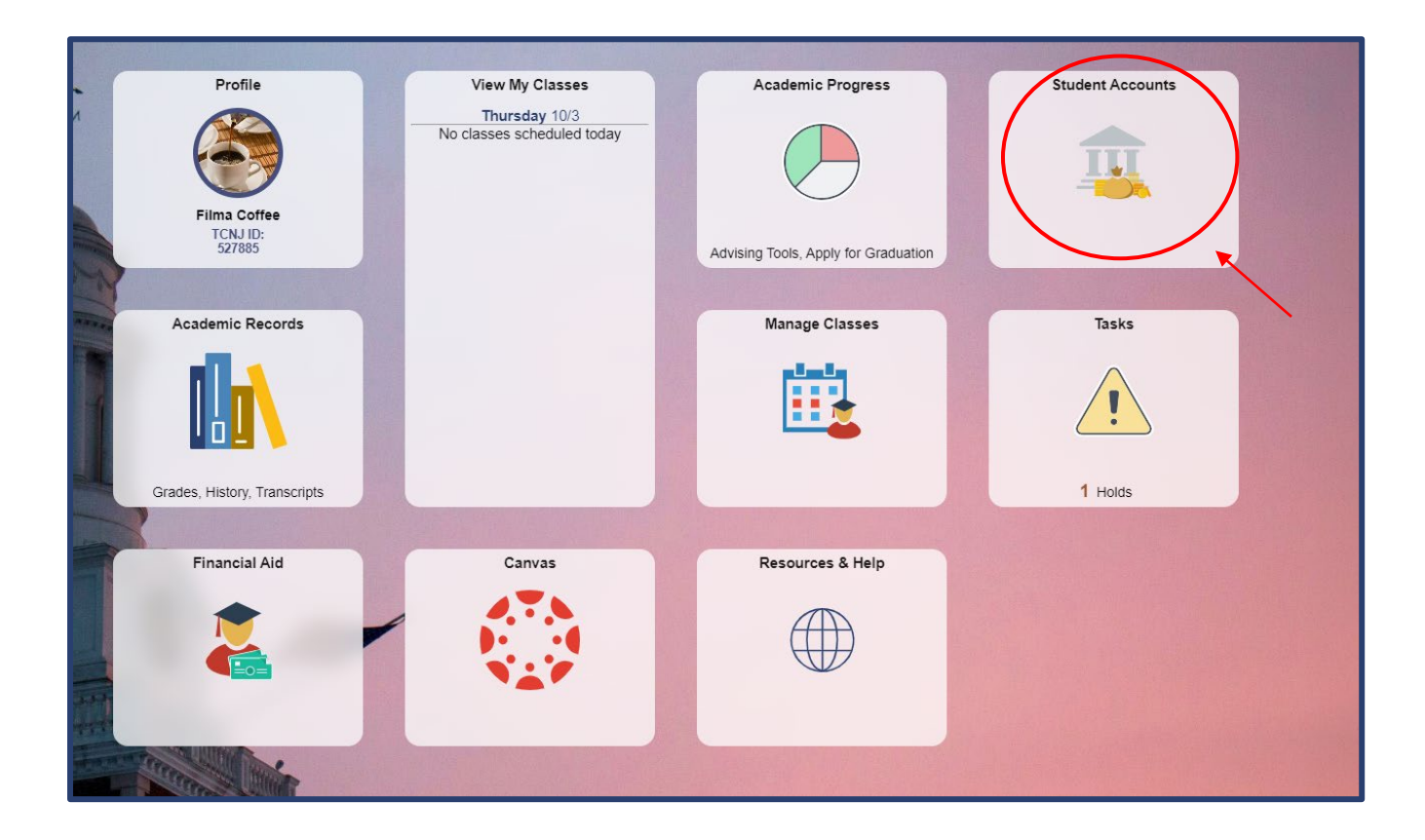

6) On the side menu bar, click the "Payments/Payment Plan Portal" option

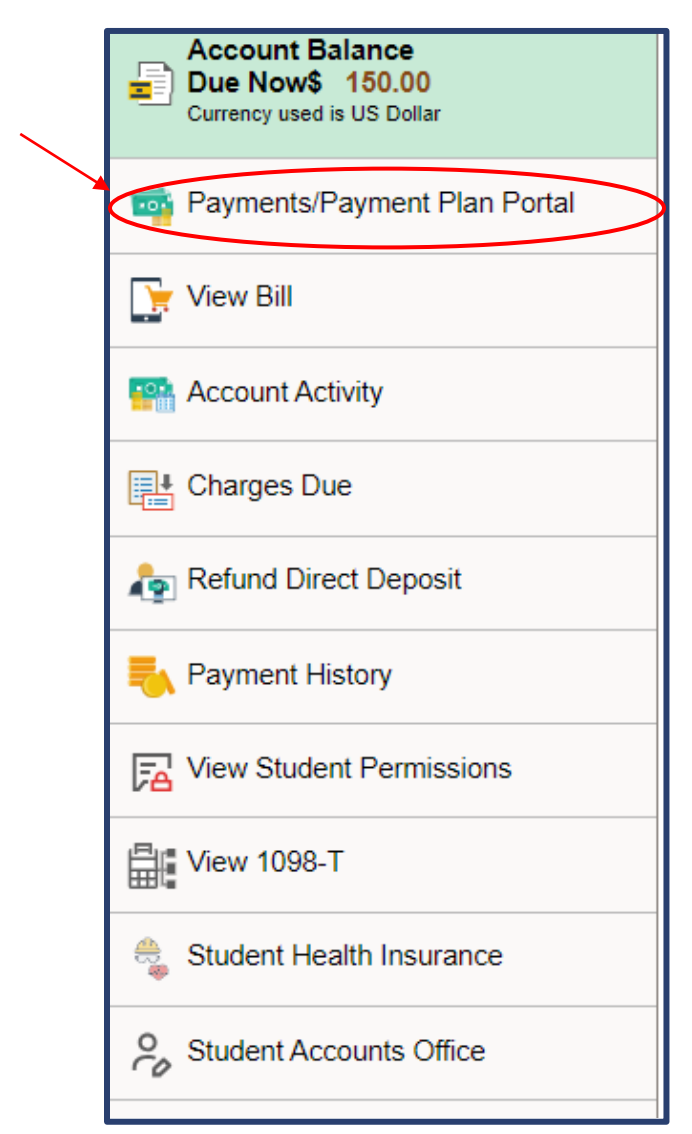

7) The *TCNJ Payment Type* page with the Convenience Fee (Subject to change) disclaimer will be presented – once you have read and understood the verbiage, please click **OK**:

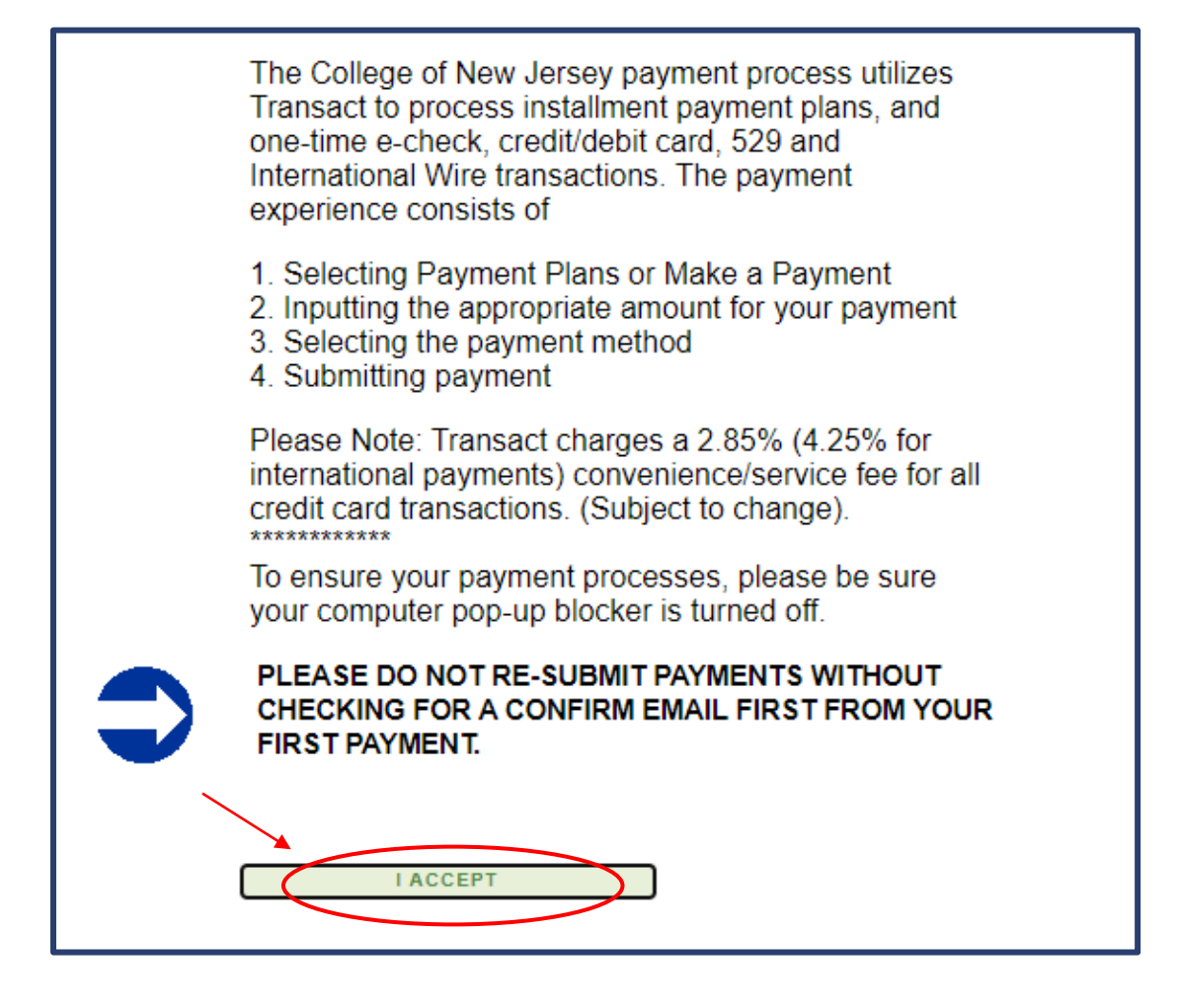

8) The Student will automatically be signed into the Transact Payments Site below, met with the Overview dashboard:

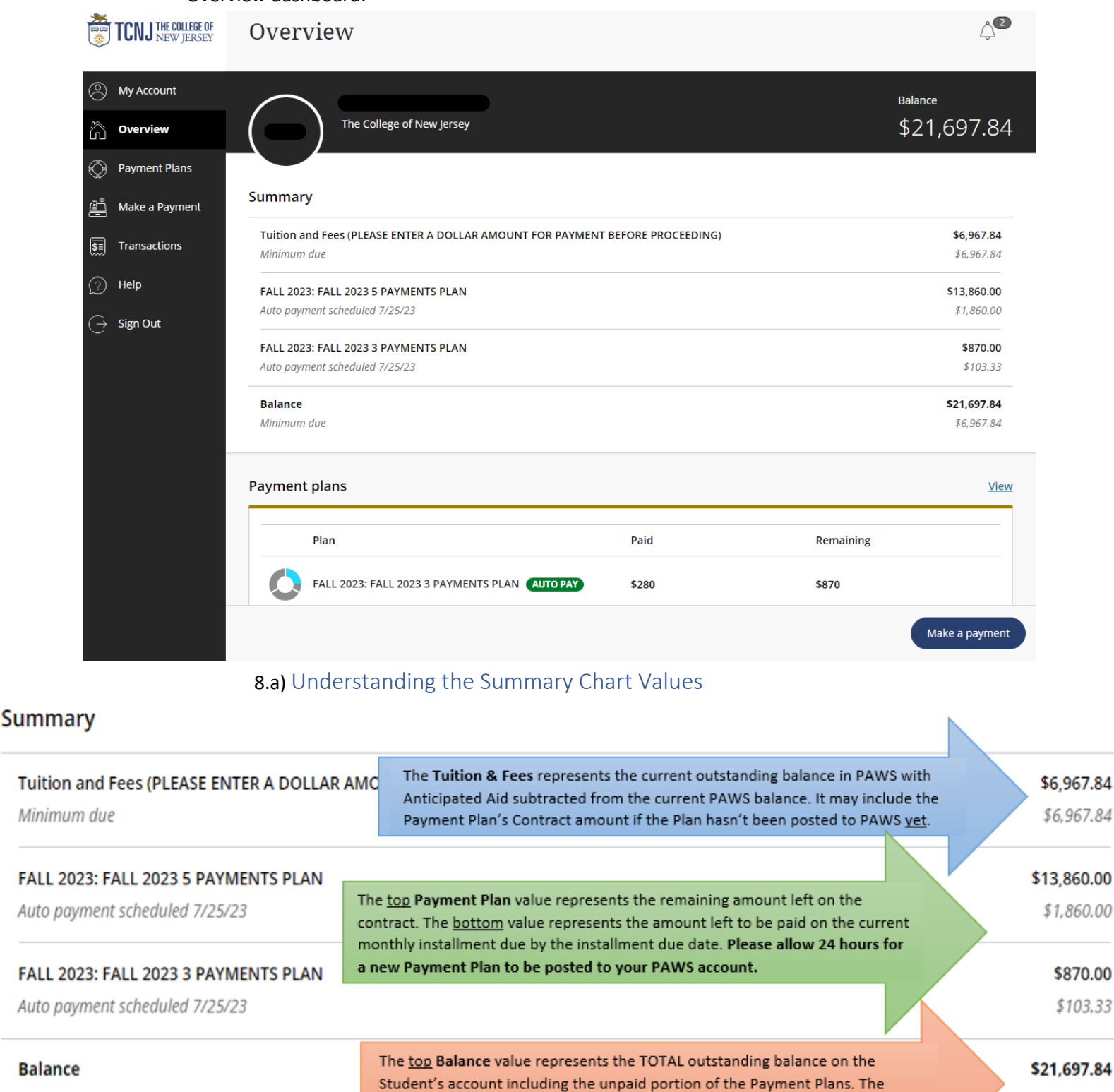

bottom value represents the amount left to be paid by the bill due date.

Minimum due

7

\$870.00

\$103.33

\$6,967.84

Varying Overview Layout Example 1 – Credit Balances: If you have <u>NO OUTSTANDING</u> CHARGES IN PAWS but <u>HAVE ANTICIPATED AID</u>, the Overview screen will appear with either just a <u>Credit Balance</u> row or if you have a Payment Plan on file, the Payment Plan will show first and the Credit Balance row will appear further below:

| ummary                               |          |           |           |
|--------------------------------------|----------|-----------|-----------|
| FALL 2023: FALL 2023 3 PAYMENTS PLAN |          | \$2       | ,000.00   |
| Auto payment scheduled 7/25/23       |          | 4         | \$666.63  |
| Total                                |          | \$2,      | ,000.00   |
| Credit Balance 🤃                     |          | -\$6      | ,721.00   |
| Balance                              |          | -\$4,     | ,721.00   |
| ayment plans                         |          |           | <u>Vi</u> |
| Plan                                 | Paid     | Remaining |           |
| FALL 2023: FALL 2023 3 PAYMENTS      | PLAN \$0 | \$2,000   |           |

\* Clicking the **[i]** icon will display a message stating the credit balance which originates from PAWS:

| Overview                   | Credit Balar                                                                           | ×            | Ļ <sup>2</sup> |
|----------------------------|----------------------------------------------------------------------------------------|--------------|----------------|
| $\frown$                   | Your account currently has t<br>credits:                                               | he following | Balance        |
| The Colleg                 | Tuition and Fees (PLEASE<br>ENTER A DOLLAR AMOUNT<br>FOR PAYMENT BEFORE<br>PROCEEDING) | -\$6,721.00  | -\$4,721       |
| Summary                    |                                                                                        |              |                |
| FALL 2023: FALL 2023 3 PA  | Total                                                                                  | -\$6,721.00  | \$2,000.00     |
| Auto payment scheduled 7/2 | Credits display for informati                                                          | onal         | \$666.67       |
| Total                      | purposes only and cannot b<br>this website.                                            | e used on    | \$2,000.00     |
| Credit Balance (i)         |                                                                                        |              | -\$6,721.00    |
| Balance                    |                                                                                        |              | -\$4,721.00    |

#### <u>Varying Overview Layout Example 2 – No Balance & No Aid</u>: If you have <u>NO OUTSTANDING</u> <u>CHARGES IN PAWS</u> and <u>NO ANTICIPATED AID</u>, your overview screen will appear as the one below:

| Overview                                                                                                    | Q <b>u</b>     |
|----------------------------------------------------------------------------------------------------|----------------|
| The College of New Jersey                                                                                             | Balance<br>\$0 |
| Summary                                                                                                    |                |
| Your account does not currently have any outstanding charges.                                                         |                |
| Payment plans                                                                                                    | View           |
|                                                                                                    |                |
| Need to enroll in a payment plan?                                                                                     |                |
| Enrolling in a payment plan takes just a few minutes and can help you spread out payments on your education expenses. |                |
| View payment plan options                                                                                             |                |

## Navigating the Payments / Payment Plan Portal – Making a Payment

1.) On the Overview screen, click the *Make a Payment* button at the bottom right corner of the screen:

| TCNJ THE COLLEGE OF<br>NEW JERSEY         | Overview                                                  |                       |           | <b>ث</b> 2     |
|-------------------------------------------|-----------------------------------------------------------|-----------------------|-----------|----------------|
| My Account                                |                                                           |                       | Ba        | lance          |
| Overview                                  | The College of New Jersey                                 |                       | \$        | 21,697.84      |
| Payment Plans                             |                                                           |                       |           |                |
| 마. Make a Payment                         | Summary                                                   |                       |           |                |
|                                           | Tuition and Fees (PLEASE ENTER A DOLLAR AMOUNT FOR PAYMEN | IT BEFORE PROCEEDING) |           | \$6,967.84     |
|                                           | Minimum due                                               |                       |           | \$6,967.84     |
| Help                                      | FALL 2023: FALL 2023 5 PAYMENTS PLAN                      |                       |           | \$13,860.00    |
| $\stackrel{\frown}{\rightarrow}$ Sign Out | Auto payment scheduled 7/25/23                            |                       |           | \$1,860.00     |
| -                                         | FALL 2023: FALL 2023 3 PAYMENTS PLAN                      |                       |           | \$870.00       |
|                                           | Auto payment scheduled 7/25/23                            |                       |           | \$103.33       |
|                                           | Balance                                                   |                       |           | \$21,697.84    |
|                                           | Minimum due                                               |                       |           | \$6,967.84     |
|                                           | Payment plans                                             |                       |           | View           |
|                                           |                                                           |                       |           |                |
|                                           | Plan                                                      | Paid                  | Remaining |                |
|                                           | FALL 2023: FALL 2023 3 PAYMENTS PLAN (AUTO PAY)           | \$280                 | \$870     |                |
|                                           |                                                           |                       |           | Make a payment |
|                                           |                                                           |                       |           |                |

• **NOTE:** A **GradGuard** panel will pop up on the right-hand side with information regarding *Tuition Insurance*. Please refer to **GradGuard – Tuition Insurance** section for more information.

2.) Select the checkboxes on the right to choose what you would like to pay towards and enter the amount of money you want to pay towards each selected item:

|                            | Ste                                                                                | ep 1 of 3: Pay amount         |                                                        |                    |
|----------------------------|------------------------------------------------------------------------------------|-------------------------------|--------------------------------------------------------|--------------------|
|                            | How much                                                                           | would you like to pay?        |                                                        |                    |
|                            | Balance items                                                                      |                               |                                                        | _                  |
|                            | ✔ Uncheck all   3 of 3 selected                                                    |                               |                                                        |                    |
|                            | Description                                                                        | Minimum Balance               | Amount                                                 |                    |
|                            | ✓ Tuition and Fees (PLEASE ENTER A DOLLAR AMOUNT FOR PA<br>BEFORE PROCEEDING)      | YMENT \$13,945.83 \$13,945.83 | <b>\$100.00</b> ⊗ ∨                                    |                    |
|                            | FALL 2023: FALL 2023 5 PAYMENTS PLAN AUTO PAY<br>\$1,910 payment scheduled 7/25/23 | \$13,910.00                   | <b>\$50,00</b> ⊗ ∨                                     |                    |
|                            | View payment plan details 🗸                                                        |                               | maximum 213,510                                        |                    |
|                            | FALL 2023: FALL 2023 3 PAYMENTS PLAN AUTO PAY                                      | \$895.00                      | \$25.00                                                |                    |
|                            | \$128.33 payment scheduled 7/25/23<br>View payment plan details $ \searrow $       |                               | Maximum \$895                                          |                    |
|                            | Total balance<br><b>Pay amount</b><br>Remaining balance                            |                               | \$28,750.8:<br><b>\$175.0</b> (<br><i>\$28,575.8</i> : | 1<br><b>)</b><br>3 |
|                            | Available items                                                                    |                               |                                                        |                    |
|                            | Enrollment Deposit (PLEASE EN<br>BEFORE PROCEEDING)<br>View details                | NTER A DOLLAR AMO             | UNT FOR PAYMENT                                        |                    |
|                            | Graduate Enrollment Deposit<br>PAYMENT BEFORE PROCEEDIN<br>View details            | (PLEASE ENTER A DOL<br>G)     | LAR AMOUNT FOR                                         |                    |
|                            | Housing Deposit<br>\$100.00 <u>View details</u>                                    |                               |                                                        |                    |
|                            | One-Time Semester Payment<br>View details                                          |                               |                                                        |                    |
| * Indicates required field |                                                                                    |                               |                                                        | Ø                  |
| Payment 0 items            |                                                                                    |                               |                                                        |                    |
|                            |                                                                                    |                               | Cancel                                                 | Checkout           |
|                            |                                                                                    |                               |                                                        |                    |

**NOTE:** If you are making your **Acceptance/Enrollment Deposit**, please select one of the corresponding **Available Items** and enter the amount of the Deposit to add it to your **Total to Pay** in the **Checkout page**.

- If you have **NO BALANCE**, but **would like to make a payment**, click on the **One-Time Semester Payment option** and enter the amount you would like to pay.
- <u>If you are not enrolled in a Payment Plan yet, you will not see it as an item to pay towards.</u> Students are not automatically placed in a Payment Plan – to enroll in a Payment Plan to pay in monthly installments, please refer to the *Enrolling into a Payment Plan* section of the guide.
- If you already made a recent Payment within 24 hours, a **Warning message** will pop up to notify you of a recent payment already made. Click on the Checkbox to show that you acknowledge the recent payment and would like to proceed then click *Continue* on the bottom right corner of the screen:

## (!) Warning

One or more payments have been processed on this account using this system within the last 24 hours. Those payments are as follows:

| Date    | Time        | Receipt | Amount   |
|---------|-------------|---------|----------|
| 6/12/23 | 1:04pm EDT  | #227    | \$400.00 |
| 6/12/23 | 1:04pm EDT  | #226    | \$308.25 |
| 6/12/23 | 12:31pm EDT | #225    | \$200.00 |
|         |             |         |          |

The payments listed above have already been accepted. If you make a payment now, it will be in addition to those payments. Are you sure you wish to proceed with this payment?

I agree to proceed with this payment with the understanding that I will need to contact The College of New Jersey if I desire a refund.

Continue

3.) The first step of the <u>Checkout screen</u> is selecting the payment method you would like to use:

| How would you like to pay?                                                                                    |                 |
|----------------------------------------------------------------------------------------------------|-----------------|
| Payment amount<br>\$175                                                                                       |                 |
| * Payment method                                                                                              |                 |
|                                                                                                    |                 |
| AMERICAN<br>DOMESS                                                                                            |                 |
| DECOVER                                                                                                    |                 |
| VISA                                                                                                    |                 |
|                                                                                                    |                 |
| New credit or debit card                                                                                      |                 |
| New bank account                                                                                              |                 |
| New 529 Savings Plan<br>If your 529 provider is not listed, please contract Transact directly for assistance. |                 |
| International payment<br>Note: Some wire transfers may incur a wire transfer fee.                             |                 |
|                                                                                                    |                 |
|                                                                                                    | Cancel Continue |
|                                                                                                    |                 |

• If you have previously saved a *payment method*, you will also see it on this screen and you can select it again for the payment.

<u>Credit Card or Debit Card Payment Option</u>: If selecting the Credit/Debit card option, please fill out the information asked in the **Credit Card or Debit Card Form**, then click Continue:

| Payment method                                                                     |                       |            | <u>(</u>     | <u>Change</u> |
|------------------------------------------------------------------------------------|-----------------------|------------|--------------|---------------|
| New credit or debit card<br>A processing fee of 2.85% will be charged for all cred | dit card transactions |            |              |               |
| AMERICAN<br>EXPRESS DISCOVER                                                       | CB MasterCard         | VISA       |              |               |
| lease enter your credit card information and                                       | click on the 'Cont    | inue Check | out' button. |               |
| Card number                                                                        |                       |            |              |               |
|                                                                                    |                       |            |              |               |
| Expiration date                                                                    | * Security code       | e (i)      |              |               |
| MM / YY                                                                            |                       |            |              |               |
| Zip/Postal code                                                                    |                       |            |              |               |
| nternational cardholders may input "N/A"                                           |                       |            |              |               |
| Save card for future use                                                           |                       |            |              |               |
|                                                                                    |                       |            |              |               |
|                                                                                    |                       |            | Cancel       |               |

\* Upon clicking *Continue* from the Credit or Debit Card option, you'll see the <u>Service Charge</u> screen which correlates to our **Convenience Fee** information page in the link below:

https://studentaccounts.tcnj.edu/billing/bill-payment-options/credit-card-convenience-fees/

| Service charge                                                                                                    |
|----------------------------------------------------------------------------------------------------|
| \$4.82                                                                                                    |
| This site is owned and operated by Transact Campus, Inc. If you choose to make a payment with a credit or debit card using Transact Campus SmartPay, you will be charged a service charge of <b>\$4.82</b> , so your total amount is \$179.82. This charge is assessed by Transact Campus, Inc. Service charges are included in your transaction and are paid directly to Transact Campus, Inc. Service charges are non-refundable. |
| I acknowledge that I have read and accept the <u>terms and conditions</u> of the Transact Campus, Inc.<br>user agreement and I understand that my transaction includes a non-refundable service charge of<br>\$4.82 for the use of Transact Campus SmartPay.                                                                                                    |

\* Click the Checkbox to acknowledge the **Service Charge** then click *Continue* again to proceed.

## ACH/Bank Account Payment Option: If selecting the New Bank Account option, please fill out the

| * Payment method New bank account                                                                          | <u>Change</u>   |  |
|----------------------------------------------------------------------------------------------------|-----------------|--|
| New bank account                                                                                           |                 |  |
|                                                                                                    |                 |  |
|                                                                                                    |                 |  |
| Important: Payments can be made from personal checking or savin, only. Corporate accounts are not allowed. | igs accounts    |  |
| Please enter your bank account information and click on the 'Continue Check                                | kout' button.   |  |
| * Account holder name                                                                                      |                 |  |
|                                                                                                    |                 |  |
| * Account type                                                                                             |                 |  |
| Checking                                                                                                   |                 |  |
| Savings                                                                                                    |                 |  |
| * Routing transit number 👔                                                                                 |                 |  |
|                                                                                                    |                 |  |
| * Bank account number 🕕 * Confirm bank account nu                                                          | ımber           |  |
|                                                                                                    |                 |  |
|                                                                                                    |                 |  |
| Save bank account for future use                                                                           |                 |  |
| This site is protected by reCAPTCHA and the Google <u>Privacy Policy</u> and <u>Terms of Service</u> ap    | pply.           |  |
|                                                                                                    | Cancel Continue |  |

## <u>529 Savings Plan Payment Option</u>: If selecting the 529 Savings Plan option, please fill out the information asked in the **529 Information Form, review the Terms & Conditions,** then click Continue:

\* Payment method **Change** New 529 Savings Plan If your 529 provider is not listed, please contract Transact directly for assistance. Many 529 savings plans can be used to make payments on this website but not all 529 vendors and/or plans are currently supported. Your 529 vendor may also assess a service fee. \* 529 savings plan name Select... • \* 529 savings plan account number 11 characters 529 service fee \$0.00 This fee will be deducted from your 529 plan account in addition to the requested withdrawal amount Save 529 savings plan for future use 529 savings plan terms and conditions There is a 529 service fee associated with this payment method which will be deducted from your 529 plan account in addition to the requested withdrawal amount. If you set up a recurring payment plan, the 529 service fee will only be deducted the first time you make a payment from your 529 plan account. Using this 529 account payment method is an optional service. For additional 529 payment options, please visit your 529 plan's website.

I have read and agree to the 529 savings plan terms and conditions.

Click on continue and you will be redirected to the 529 savings plan website where you will be asked to log in with your 529 savings plan account username and password.

After logging in, you will be able to review your account balance and choose to pay with your 529 savings plan or cancel to return and select a different payment method.

Only payments that are equal to or less than 90% of your 529 savings plan account balance will be permitted.

International Payment Option: If selecting the International Payment option, please fill out the information asked in the International Payment Form:

| * Payment method                                                                  | Change              |
|-----------------------------------------------------------------------------------|---------------------|
| International payment<br>Note: Some wire transfers may incur a wire transfer fee. |                     |
| * What country are you paying from?                                               |                     |
|                                                                                   | •                   |
| * International payment option                                                    |                     |
| Bank Transfer                                                                     | USD                 |
| To pay by Bank Transfer, you will first need to enter information about payer.    | the student and the |
|                                                                                   |                     |

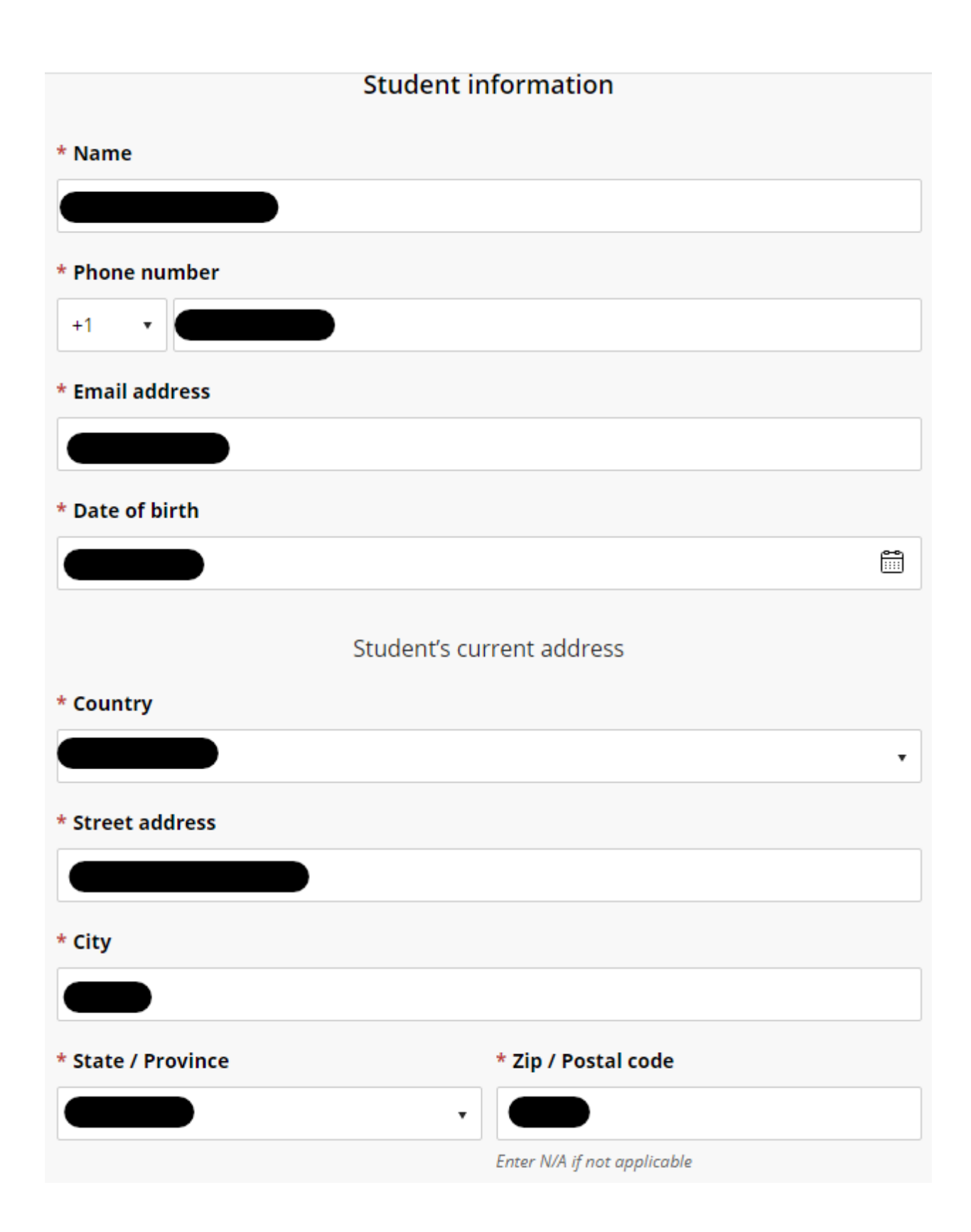

| Payer information                   |                             |  |  |  |
|-------------------------------------|-----------------------------|--|--|--|
| * Who is making the payment?        |                             |  |  |  |
|                                     | •                           |  |  |  |
| * Name                              |                             |  |  |  |
|                                     |                             |  |  |  |
| t Dhana ann han                     |                             |  |  |  |
| * Phone number                      |                             |  |  |  |
|                                     |                             |  |  |  |
| * Email address                     |                             |  |  |  |
|                                     |                             |  |  |  |
| * DNI number                        |                             |  |  |  |
|                                     |                             |  |  |  |
| Minimum 8 digits   Maximum 9 digits |                             |  |  |  |
| Payer's current address             |                             |  |  |  |
| * Country                           |                             |  |  |  |
|                                     | •                           |  |  |  |
| * Street address                    |                             |  |  |  |
|                                     |                             |  |  |  |
| * City                              |                             |  |  |  |
|                                     |                             |  |  |  |
|                                     |                             |  |  |  |
| State / Province                    | * Zip / Postal code         |  |  |  |
|                                     | N/A                         |  |  |  |
|                                     | Enter N/A if not applicable |  |  |  |

\* For International Payments, add "**N/A**" in place of the Zip Code without the quotation marks under the **Payer's Current Address** Section

\* The **DNI** field may vary depending on which Country you selected the payment is coming from

4.) The final step for Checkout is to review the following: <u>items you're paying towards, the amount of funds that is going towards each item, payment information, and the recipient's email address.</u> Once you have confirmed all the information is correct, click the <u>Pay</u> button at the bottom right showing the total you'll be paying:

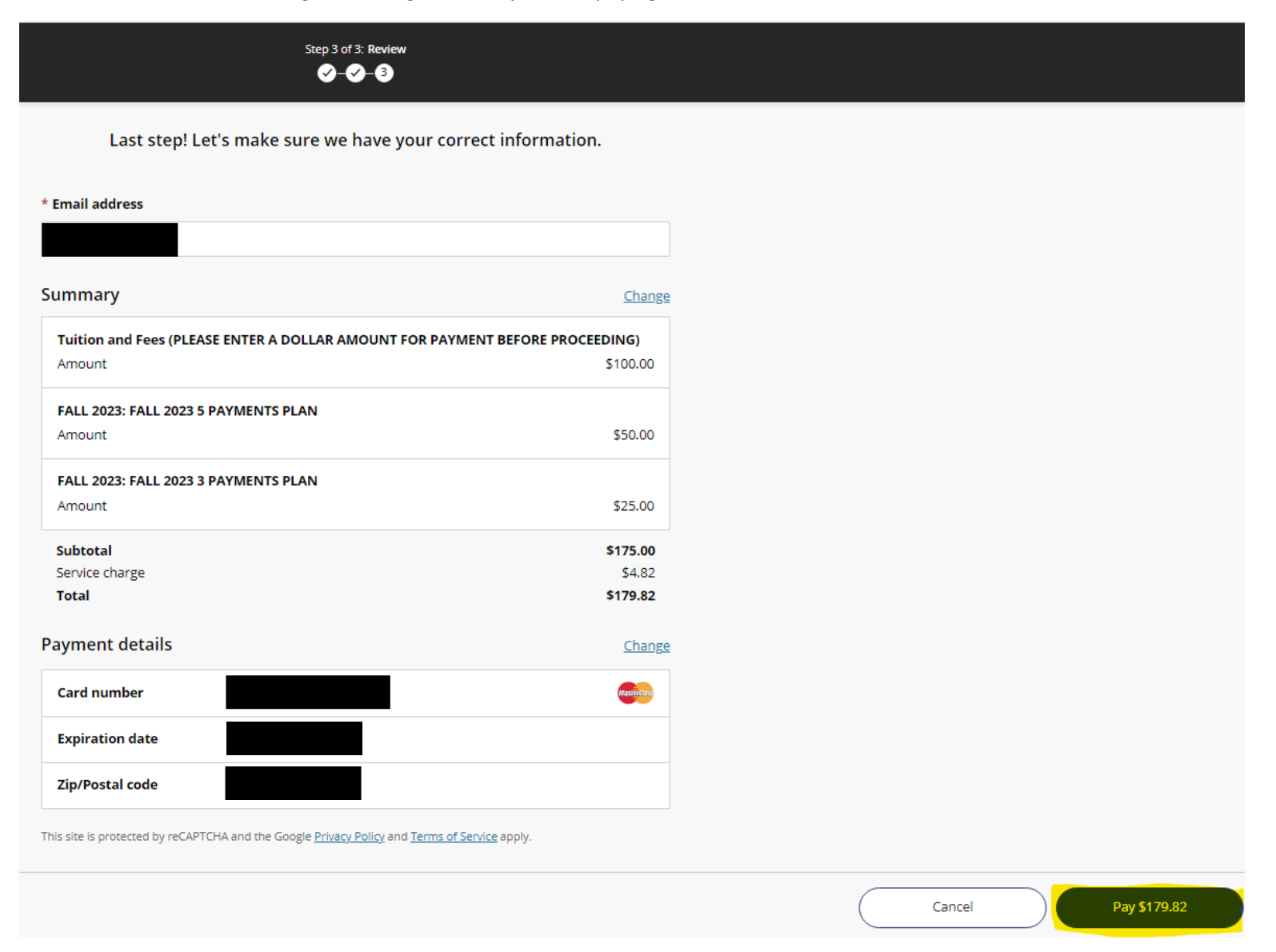

5.) Once the payment is submitted, you will receive the confirmation pop-up below:

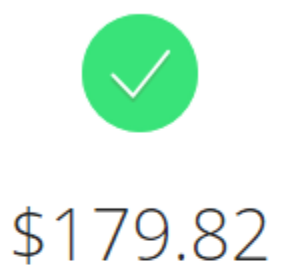

#### Thank you for your payment

You have a remaining balance of \$28,575.83

The payment receipt <u>#228</u> was sent to:

6.) If you click the Receipt Number hyperlink, you will see the digital receipt below:

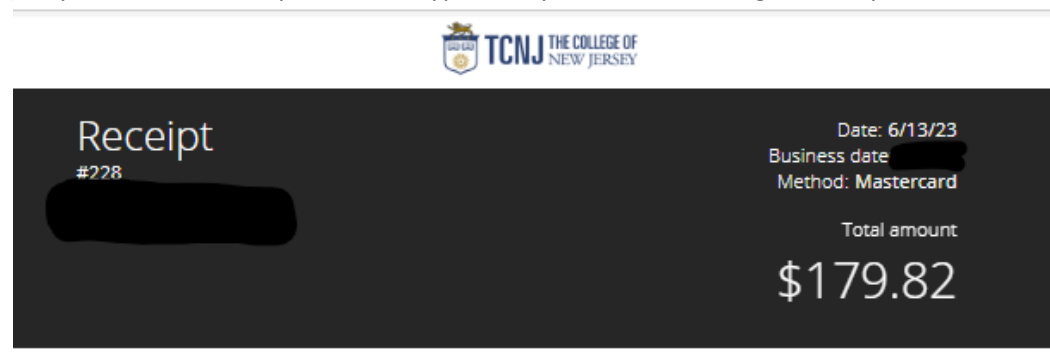

| Description                                                                      | Amount             |
|----------------------------------------------------------------------------------|--------------------|
| Tuition and Fees (PLEASE ENTER A DOLLAR AMOUNT FOR PAYMENT<br>BEFORE PROCEEDING) | \$100.00           |
| FALL 2023: FALL 2023 5 PAYMENTS PLAN                                             | \$50.00            |
| FALL 2023: FALL 2023 3 PAYMENTS PLAN                                             | \$25.00            |
| Subtotal<br>Service Charge                                                       | \$175.00<br>\$4.82 |
| Total                                                                            | \$179.82           |

| Payments received     | Amount   |
|-----------------------|----------|
| Authorization #539848 | \$179.82 |
| Total                 | \$179.82 |

Thank you for the payment.

## Email Notifications from the Payments / Payment Plan Portal

1.) Once a payment is submitted, the email recipient will receive a copy of the payment receipt shown below:

| Thank you for your paymer                                                                    | nt Int | × X00    |  |
|----------------------------------------------------------------------------------------------|--------|----------|--|
| stuaccts@tcnj.edu<br>to me 👻                                                                 |        |          |  |
| Receipt Number: 228<br>Customer<br>Student Account Online<br>Date: 06/13/2023<br>Business Da |        |          |  |
| Description                                                                                  |        | Amount   |  |
| Tuition and Fees (PLEASE ENTER A DOLLA<br>AMOUNT FOR PAYMENT BEFORE<br>PROCEEDING)           | R      | \$100.00 |  |
| FALL 2023: FALL 2023 5 PAYMENTS PLAN                                                         |        | \$50.00  |  |
| FALL 2023: FALL 2023 3 PAYMENTS PLAN                                                         |        | \$25.00  |  |
| Service Charge                                                                               |        | \$4.82   |  |
|                                                                                              | Total  | \$179.82 |  |
| Payments Received                                                                            |        | Amount   |  |
| Credit Card Payment<br>MasterCard<br>Authorization #                                         |        | \$179.82 |  |
|                                                                                              | Total  | \$179.82 |  |

Thank you for the payment.

#### GradGuard – Tuition Insurance

Make a Payment

1.) When it is your first time making a payment, a panel will appear on the right-hand side after you click *Make a Payment*. This panel is from GradGuard informing you about the Tuition Insurance offered:

Tuition Insurance Step 1 of 5: GradGuard offer 1-2-3-4-5 GradGuard Add Tuition Protection Protect my upcoming term for \$110.00. Enjoy peace of mind for the education you have saved for: · Compensation: Get reimbursed up to \$10,000.00 if the student withdraws for reasons such as a covered injury or illness (mental or physical health condition) Peace of mind: Receive protection for books, supplies, instructional materials, lab/activity fees, and more Flexibility: Update the coverage amount to what works best for you (up to \$40,000) Help when you need it: Enjoy 24/7 assistance for emergencies, including help arranging student and family travel plans and returning the student's vehicle home Please visit GradGuard.com to purchase a plan with a different coverage amount. Review Period: If you are not completely satisfied with your plan, you may request a refund of the unearned premium as long as you haven't initiated a claim. Premiums are non-refundable after this period. I acknowledge that I have read the The College of New Jersey refund policy.

Terms, conditions, and exclusions (including for pre-existing conditions) apply. Plans only available to U.S. residents and may not be available in all iurisdictions. Insurance benefits are

I'm not interested

- 2.) Read through the verbiage (verbiage may change year-to-year), click the Checkbox to acknowledge TCNJ's Refund Policy, and either click *Purchase Now* or *I'm Not Interested*.
- 3.) Clicking the [X] button will make the panel appear again on your subsequent payment
  - a. If either button (Purchase Now/I'm Not Interested) are clicked, the system will remember your decision for the current term and will not show the panel again
- 4.) If Purchasing click the *Purchase Now* button and fill in the Student information requested in the form, then click *Continue* further down:

| First we need some information about |   |  |
|--------------------------------------|---|--|
| the student                          |   |  |
|                                      |   |  |
| * First name                         |   |  |
|                                      |   |  |
|                                      |   |  |
| * Last name                          | I |  |
| - Last name                          |   |  |
|                                      |   |  |
|                                      |   |  |
| * Email address                      | _ |  |
|                                      |   |  |
|                                      |   |  |
| * Phone number                       | _ |  |
|                                      |   |  |
|                                      |   |  |
| Enter 10 digits only                 |   |  |

5.) Fill in the Student address information on the next form:

| Where does        | live during the school year? |
|-------------------|------------------------------|
| Address line 1    |                              |
|                   |                              |
| Address line 2    |                              |
|                   |                              |
| * City            |                              |
|                   |                              |
| * State           |                              |
|                   | •                            |
| * Zip/Postal code |                              |
|                   |                              |

6.) Select the Payment Method you would like to use and enter your payment information:

| Payment amount<br>\$110  |
|--------------------------|
| * Payment method         |
| New credit or debit card |
| New bank account         |
| Secure encrypted payment |

How would you like to pay?

- 7.) Review the final transaction details before submitting to GradGuard
- **NOTE:** The panel may not appear if the Student already accepted the Tuition Insurance. If this is the case, please contact GradGuard directly by clicking the *Help* button on the left menu bar and scrolling down to the GradGuard contact information

## **Reviewing Transactions**

1.) To review transactions, click the **<u>Transactions</u>** button on the left side menu bar:

|            | TCNJ THE COLLEGE OF Transactions |             |                                                                               |             |          |
|------------|----------------------------------|-------------|-------------------------------------------------------------------------------|-------------|----------|
| 8          | My Account                       | Date        | Description                                                                   | Receipt     | Amount   |
| Ŵ          | Overview                         | 5/12/23     | Enrollment fee FALL 2023: FALL 2023 3 PAYMENTS PLAN                           | <u>#190</u> | \$25.00  |
| $\bigcirc$ | Payment Plans                    | 5/10/23     | Tuition and Fees (PLEASE ENTER A DOLLAR AMOUNT FOR PAYMENT BEFORE PROCEEDING) | <u>#127</u> | \$776.94 |
| Ľ          | Make a Payment                   | Showing 1-2 | 2 of 2                                                                        |             |          |
| \$≡        | Transactions                     |             |                                                                               |             |          |

2.) Click on the Receipt Number hyperlinks to review the digital receipts from each transaction:

| TCNJ THE COLLEGE OF                                 |                                                                   |  |  |
|-----------------------------------------------------|-------------------------------------------------------------------|--|--|
| Receipt                                             | Date: 5/12/23<br>Business date: 5/1/22<br>Method.<br>Total amount |  |  |
|                                                     | \$25.00                                                           |  |  |
| Description                                         | Amount                                                            |  |  |
| Enrollment fee FALL 2023: FALL 2023 3 PAYMENTS PLAN | \$25.00                                                           |  |  |
| Subtotal                                            | \$25.00                                                           |  |  |
| Total                                               | \$25.00                                                           |  |  |
| Payments received                                   | Amount                                                            |  |  |
| VISA                                                | \$25.00                                                           |  |  |
| Total                                               | \$25.00                                                           |  |  |
|                                                     |                                                                   |  |  |

Thank you for the payment.